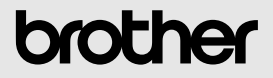

## ソフトウェアガイド

## MW-120 モバイルプリンタ

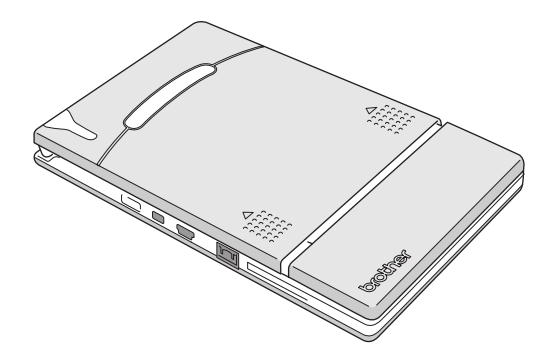

● ご使用になる前に必ず本書をお読みください。
 ● 本書はお読みになったあとも大切に保管し、いつでも手にとって見ることができるようにしてください。

- OMicrosoft<sup>®</sup>、Windows<sup>®</sup>は、米国 Microsoft Corporation の米 国及びその他の国における登録商標です。
- O Portion of graphics filter software are based in part on the work of Group 42, Inc.
- O Portion of graphics filter software are based in part on the work of the Independent JPEG group.
- OVS-FlexGrid Pro Copyright(C) 1999 VideoSoft Corporation.
- Oその他記載したソフトウェア名、商品名、製品名は、一般 に開発元各社の商標または登録商標です。

#### 目次

## 目次

| 1 | 動作環境2                                                                                                    |
|---|----------------------------------------------------------------------------------------------------|
| 2 | Windows PC のデータを印刷する                                                                                                    |
| 3 | Pocket PC のデータを印刷する         20           ソフトウェアをインストールする         21           印刷する         23           印刷手順         24           ソフトウェアを削除する         39 |
| 4 | 携帯電話のデータを印刷する                                                                                                    |

### 1 動作環境

本機は、Windows<sup>©</sup>PC または Pocket PC (Pocket PC 搭載 PDA)、 携帯電話のデータを印刷することができます。

#### Windows®PC

本機は、以下の Windows<sup>®</sup>PC で使用できます。

#### ■ Windows<sup>®</sup>PC 動作環境

| CPU  |                                   | Pentium <sup>®</sup> 266MHz以上推奨                     |
|------|-----------------------------------|-----------------------------------------------------|
| 0S   | シリアルインター<br>フェース <sup>(*</sup> 2) | 98/98 SE/Me/NT4.0(*3)/<br>2000 Professional/XP      |
| (*1) | USB Ver1.1                        | 98/98 SE/Me/2000 Professional/XPが<br>プレインストールされたモデル |
| メモリ  |                                   | 64MB 以上推奨                                           |
| HDD  |                                   | 20MB 以上の空き容量                                        |

- (\*1) Windows<sup>®</sup>PC では、USB、シリアルインターフェースの み使用できます。
- (\*2)シリアルインターフェースで接続する場合は、オプションのシリアルケーブル(別売品)が必要です。
- (\*3) Microsoft<sup>®</sup> Windows<sup>®</sup>NT4.0 をお使いの方は、弊社の ホームページ (http://www.brother.co.jp) より、専 用のドライバをダウンロードしてください。

#### Windows<sup>®</sup>PC のデータを印刷→ P4 参照

#### Pocket PC (Pocket PC 搭載 PDA)

本機は、以下の Pocket PC で使用できます。

■ Pocket PC 動作環境

| CPU      | ARM 系、MIPS 系<br>(SH 系は非対応、Pocket PC 2002 は ARM 系<br>のみ対応)                                                          |
|----------|----------------------------------------------------------------------------------------------------|
| OS       | Microsoft <sup>©</sup> Pocket PC<br>Microsoft <sup>©</sup> Pocket PC 2002<br>Microsoft <sup>©</sup> Pocket PC 2003 |
| インターフェース | rDA 1.2 準拠 赤外線ポート                                                                                                  |

●ソフトウェアをインストールする際に、Pocket PCと連 携可能なWindows<sup>®</sup>PCが必要です。

Pocket PC のデータを印刷→ P20 参照

●動作確認済みの Pocket PC は、弊社のホームページ (http://www.brother.co.jp) をご確認ください。

#### 携帯電話

本機は、NTT DoCoMo グループから販売されている 504i/iS シ リーズに対応しています。(2003 年 3 月現在)

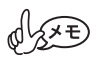

携帯電話の動作環境、対応機種については、弊社のホームページ(http://www.brother.co.jp)をご確認ください。

携帯電話のデータを印刷→ P40 参照

## 2 Windows<sup>®</sup>PCのデータを印刷する

本機で、Windows<sup>©</sup>PCのデータを印刷するためには、Windows<sup>®</sup> PC にソフトウェアをインストールします。

#### ソフトウェアをインストールする (98/98 SE/2000 Professional/Me/XPの場合)

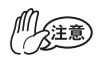

▶画面の指示があるまで、本機と Windows<sup>©</sup>PC を 接続しないでください。

#### 1 付属の CD-ROM を Windows<sup>®</sup>PC にセットします。

- → プログラムが自動的に起動し、[Brother モバイル印刷 ソフトウェア] 画面が表示されます。
- → プログラムが自動的に起動しない場合は、[マイコン ピュータ]の中にある 2 をダブルクリックします。

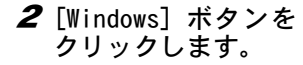

→ インストールする項 目を選択する画面が 表示されます。

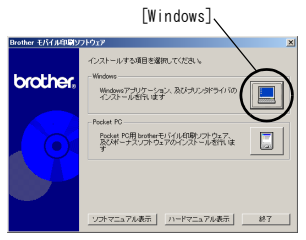

#### Windows<sup>®</sup>PC のデータを印刷する

3 インストールする項 目を選択します。 通常は [スポットス ナップソフトウェア] を選択します

→ スポットスナップソ フトウェアのインス トールが始まりま す。 [スポットスナップソフトウェア]

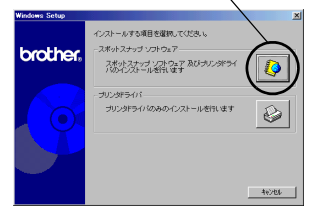

■インストールされるソフトウェア一覧

| ソフトウェア       |                    | 内容                                                  |
|--------------|--------------------|-----------------------------------------------------|
|              | スポットスナップ<br>オペレーター | スナッパーで切取った画像や文章を<br>自由に編集するソフトウェアです。                |
| スポット<br>スナップ | スナッパー              | 画像/文字/コピーデータをスポッ<br> トスナップオペレーターに取りこむ<br> ソフトウェアです。 |
| ソフトウェア       | テンプレート             | あらかじめ用意されたレイアウトの<br>サンプルです。                         |
|              | ヘルプ                | 画面で見ることができる操作ガイド<br>です。                             |
| ドライバ         |                    | 本機で印刷を実行するためのソフト<br>ウェアです。                          |

4 以降は画面の指示に 従ってインストール 作業を進めます。 続いてプリンタドライ バのインストールを行 います。通常は「USB ケーブル」を選び、 [OK] ボタンをクリック してください。

| ドライバのセットアップ                           |  |  |
|---------------------------------------|--|--|
| ドライバをインストールします。<br>接続するケーブルを選択してください。 |  |  |
| 接続するケーブル                              |  |  |
| C USBケーブルΨ                            |  |  |
| C シリアルケーナル(S) こ0101                   |  |  |
| シリアルで接続するためには、専用のオブション<br>ケーブルが必要です。  |  |  |
| 0Kキャンセル                               |  |  |

→ ドライバのインス トールを行います。

プリンタドライバは、お使いの 0S によってインス トール方法が異なります。

Windows<sup>©</sup>98/98 SE/Me/2000 Professionalの場合→次ページ

Windows<sup>®</sup>XPの場合→P8

#### Windows<sup>®</sup>98/98 SE/Me/2000 Professional の場合

5 [Brother MW-120 を接続し、電源を入れてください。」と表示されたら、付属の USB ケーブルで本機と Windows<sup>®</sup>PCを接続し、本機の電源を入れます。

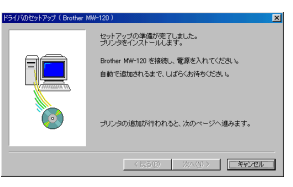

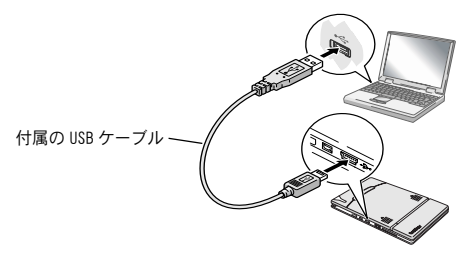

→ プリンタドライバがインストールされます。

#### → P10「印刷するには」

#### Windows<sup>®</sup>XP の場合

3 「Brother MW-120 を接続し、電源を入れてください。」と表示されたら、付属の USB ケーブルで本機とWindows<sup>©</sup>PCを接続し、本機の電源を入れます。

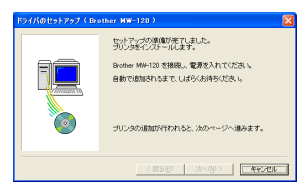

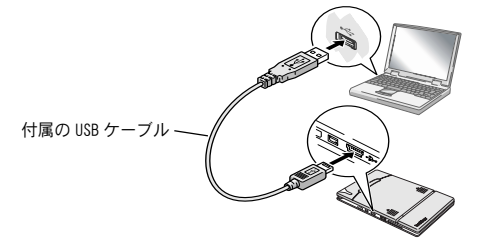

→ [新しいハードウェアの検出ウィザード]画面が表示されます。

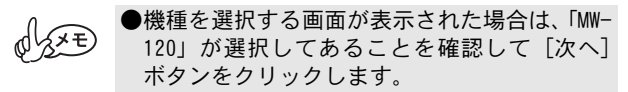

#### Windows<sup>®</sup>PC のデータを印刷する

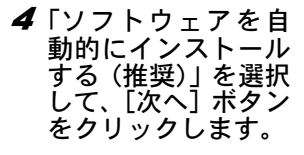

→「Windowsとの互換性 を検証する Windows ロゴテストに合格し ていません。」と表示 されます。

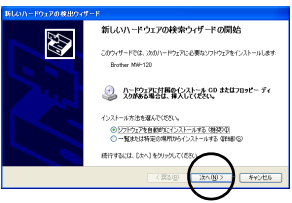

5 [続行] ボタンをク リックします。 <sup>1/2</sup> <sup>COUL-PY2P</sup> <sup>1/2</sup> <sup>COUL-PY2P</sup> <sup>1/2</sup> <sup>COUL-PY2P</sup> <sup>1/2</sup> <sup>COUL-PY2P</sup> <sup>1/2</sup> <sup>COUL-PY2P</sup> <sup>1/2</sup> <sup>COUL-PY2P</sup> <sup>1/2</sup> <sup>COUL-PY2P</sup> <sup>1/2</sup> <sup>COUL-PY2P</sup> <sup>1/2</sup> <sup>COUL-PY2P</sup> <sup>1/2</sup> <sup>COUL-PY2P</sup> <sup>1/2</sup> <sup>COUL-PY2P</sup> <sup>1/2</sup> <sup>COUL-PY2P</sub> <sup>1/2</sup> <sup>COUL-PY2P</sup> <sup>1/2</sup> <sup>COUL-PY2P</sub> <sup>1/2</sup> <sup>COUL-PY2P</sub> <sup>1/2</sup> <sup>COUL-PY2P} <sup>1/2</sup> <sup>COUL-PY2P} <sup>1/2</sup> <sup>COUL-PY2P} <sup>1/2</sup> <sup>COUL-PY2P} <sup>1/2</sup> <sup>COUL-PY2P} <sup>1/2</sup> <sup>COUL-PY2P} <sup>1/2</sup> <sup></sup></sup>

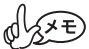

●このプログラムは当社規定の基準をクリアしていますので、問題なくご使用いただけます。

以降は画面の指示に従ってインストール作業を終了させ ます。

→ P10 「印刷するには」

#### 印刷するには

本機は、以下の2つの方法で印刷できます。

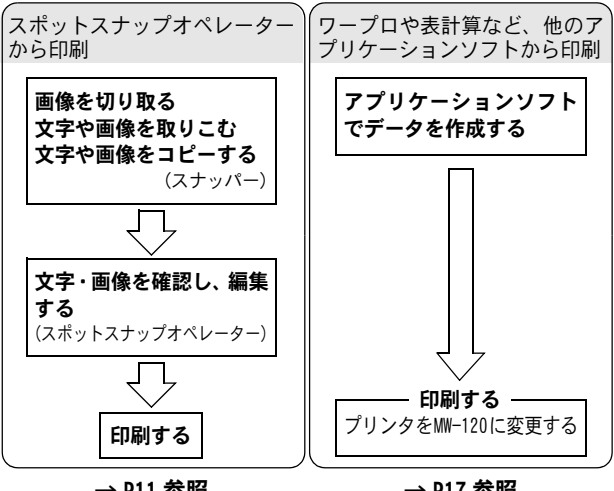

→ P11 参照

→ P17 参照

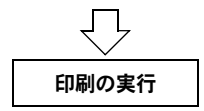

Windows<sup>®</sup>PC のデータを印刷する

#### スポットスナップオペレーターから印刷する

画像や文字をスポットスナップオペレー ターに取りこむソフトウェアを「スナッ パー」といいます。スナップモード/ア レンジモード/コピーモードの3種類の モードで、画像や文字をスポットスナッ プオペレーターに取りこみます。

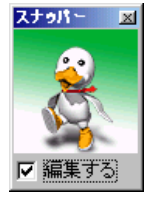

#### スナッパー

#### 画面を切り取る(スナップモード)

画面の好きなところを切り取り、スポットスナップオペレー ターに取りこむモードを「スナップモード」といいます。

- 1 [スナッパー] をク リックします。
  - → [スナッパー]が消え て、画面スナップ用 のカーソルが表示さ れます。
- 2 切り抜きたい範囲の左 上①にカーソルを合わ せてクリックします。
- 3 切り抜きたい範囲の右下②までカーソルを移動し、クリックします。
  - → 自動的に「スポット カーソルの周辺 スナップオペレー 拡大表示される ター」が起動し、指 定した範囲の画像が取りこまれます。

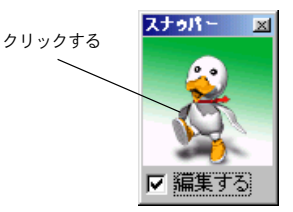

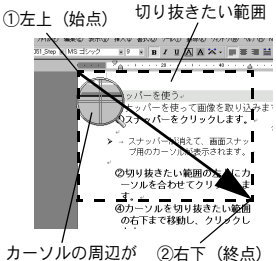

#### **ホームページの画像などを取りこむ(アレンジモード)** 印刷する内容を直接スナッパーにドロップして、スポットス ナップオペレーターに取りこむモードを「アレンジモード」 といいます。

- 7 印刷したい画像/文 字にカーソルを合わ せ、ドラッグしてス ナッパーにドロップ します。
  - → 自動的にスポットス ナップオペレーター が起動し、画像が取 りこまれます。

Windows<sup>®</sup>PC のデータを印刷する

#### 他のアプリケーションの文字や画像を取りこむ (コピーモード)

アプリケーションソフトから印刷したい範囲をコピーして、 スポットスナップオペレーターに取りこむモードを「コピー モード」といいます。

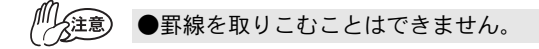

1 [スナッパー] にカーソルを合わせ、右クリックします。

→ メニューが表示されます。

- **2** [コピーデータの取 り込み]を選択しま す。
  - → コピーモードになり ます。
- 3 印刷するデータを作成したアプリケーションソフトで印刷する範囲を指定し、[編集] → [コピー]を選択します。
  - → 自動的に「スポット スナップオペレー ター」が起動し、画像 が取りこまれます。

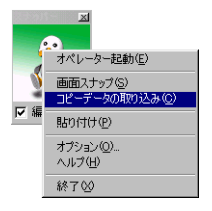

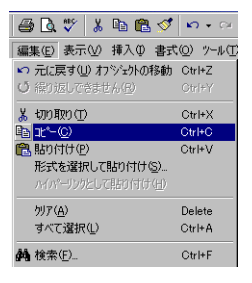

#### 編集する

「スナッパー」で取りこんだ画像や文字を編集したり、印刷を実 行するときは「スポットスナップオペレーター」を使用します。

#### ■画面の見方

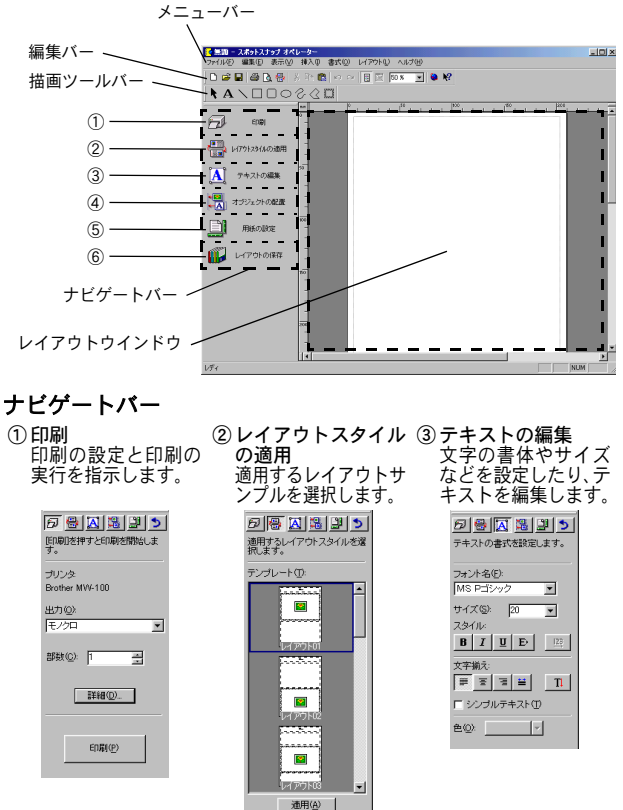

 ④オブジェクトの配置 オブジェクトの配置を調整します。

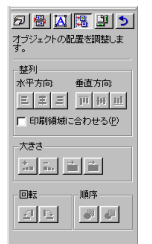

⑤ 用紙の設定
 用紙のサイズや向きを設定します。

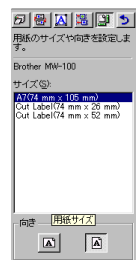

⑥ レイアウトの保存

設定したレイアウトに名前をつけて保存しておくことができます。

#### 描画ツールバー

レイアウトウインドウ内に、文字や図形を入力します。

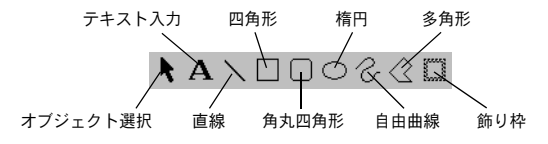

#### 印刷する

- 1 ナビゲートバーを 「①印刷」の設定にし ます。
- ク容を確認し、[印刷 (P)] ボタンをクリック します。

| □ □ □ □ □ □ □ □ □ □ □ □ □ □ □ □ □ □ □ |       |
|---------------------------------------|-------|
| プリンタ                                  |       |
| Brother MVV-100                       |       |
| 出力心)<br>モノクロ <u>・</u>                 |       |
| 部数©: 1 📑                              |       |
| 詳細(D)                                 | 印刷ボタン |
| EDAN(P)                               |       |

Windows<sup>®</sup>PC のデータを印刷する

#### 他のアプリケーションソフトから印刷する

ワープロや表計算など他のアプリケーションソフトから、本 機をプリンタに設定して印刷することができます。

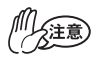

)最新プリンタドライバの情報は、弊社のホーム ページ (http://www.brother.co.jp) をご確認 ください。

#### プリンタを「MW-120」に設定して印刷する

Excel 2000 の操作を例に説明します。

- 1 Excel 2000 でデータを作成します。
- 2 [ファイル] メニュー→ [印刷] を選択します。
- **3**「プリンタ」名の中か ら「Brother MW-120」 を選択します。
- 4 [OK] ボタンをクリックします。
  - → データが本機に送信
     され、印刷が実行されます。

| ÉDIM                                                                                                    | 2 X                                        |
|----------------------------------------------------------------------------------------------------|--------------------------------------------|
| 77/3         State         State | ▼ 712//5/(役)<br>▲<br>二<br>277/(小人出力(L)     |
| - 000(10日                                                                                                    | 60時(55社<br>55社(2) 「1 二二<br>17 55年(立下60時(2) |
| 印刷対象<br>○ 環境:た部分(地) ○ 75分全体(E)<br>◎ 環境:たたいト(型)                                                                                                    | 6 6                                        |
| ED版1272613-100                                                                                                    | OK \$40/04                                 |

●印刷するデータを用紙のサイズに合わせて調 整してください。

#### ソフトウェアを削除する

本機を使用しなくなった場合は、スポットスナップソフト ウェアとプリンタドライバを削除(アンインストール)しま す。

スポットスナップソフトウェアの削除 (アンインストール)

Windows<sup>®</sup>98の操作を例に説明します。

【スタート】メニュー→ [設定] → [コントロールパネル]を選択し、
 します。

→ [アプリケーションの追加と削除のプロパティ] 画面が 表示されます。

2 [スポットスナップ ソフトウェア]を選 択し、[追加と削除] ボタンをクリックし ます。 以降、画面の指示に 従って削除してください。

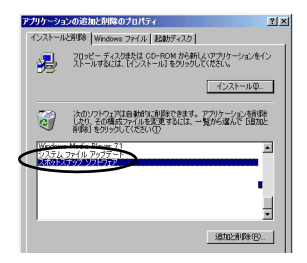

Windows<sup>®</sup>PC のデータを印刷する

#### プリンタドライバの削除(アンインストール)

**1** [スタート] メニュー→ [設定] → [プリンタ] を選択します。

→ [プリンタ] ウインドウが表示されます。

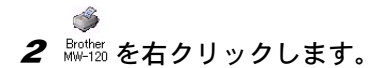

→ メニューが表示されます。

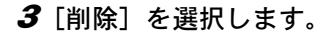

→ プリンタドライバが削除 されます。

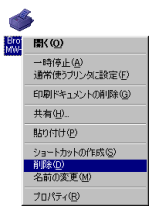

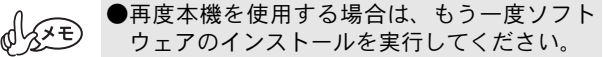

## 3 Pocket PC のデータを印刷する

本機で、Pocket PC (Pocket PC 搭載 PDA) のデータを印刷す るためには、Windows<sup>©</sup>PC を使って Pocket PC にソフトウェア をインストールします。

●Pocket PC と Windows<sup>®</sup>PC を接続する方法や ActiveSync<sup>®</sup>につ いては、Pocket PC の取扱説明書を参照してください。

■ Pocket PC にソフトウェアをインストールする

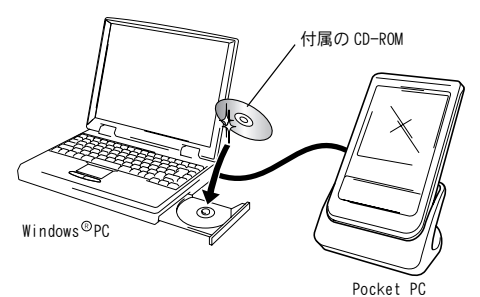

■印刷する

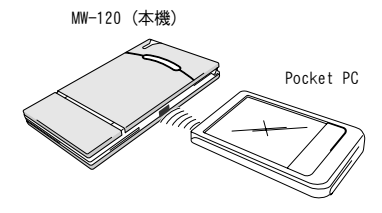

#### ソフトウェアをインストールする

#### 1 付属の CD-ROM を Windows<sup>®</sup>PC にセットします。

- → プログラムが自動的に起動し、[Brother モバイル印刷 ソフトウェア] 画面が表示されます。
- → プログラムが自動的に起動しない場合は、[マイコン ピューター]の <sup>1</sup> をダブルクリックします。
- **2** [Pocket PC] ボタン をクリックします。
  - →「Pocket PC」または 「Pocket PC 2002」, 「Pocket PC 2003」を 選択する画面が表示 されます。

Pocket PC ボタン

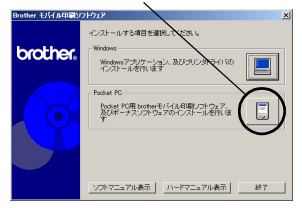

- 3 お使いの0Sにあわせ てボタンをクリック します。
  - → [InstallShield ウィ ザード] が起動しま す。

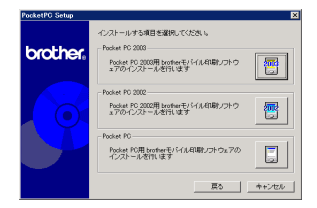

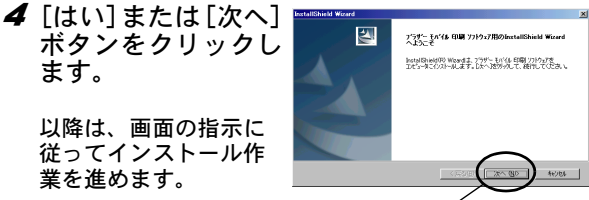

「次へ] ボタン

#### ■インストールされるソフトウェア一覧

| いっトゥーフ                          | 日容                                      | セットアップタイプ |       |
|---------------------------------|-----------------------------------------|-----------|-------|
| J J F J T J                     | NA                                      | 標準        | コンパクト |
| 共通モジュール<br>(MPrint ユー<br>ティリティ) | ソフトの基本部分です。<br>(本機の各設定を変更します。)          | 0         | 0     |
| メモの印刷                           | 保存してある「メモ」を印刷し<br>ます。                   | 0         |       |
| スケジュールの<br>印刷                   | 「予定表」に保存してある予定<br>を印刷します。               | 0         |       |
| 仕事の印刷                           | 「仕事」に保存してある仕事や<br>用事を印刷します。             | 0         |       |
| 連絡先の印刷                          | 「連絡先」に保存してある名前<br>や住所、電話番号などを印刷し<br>ます。 | 0         | 0     |
| クリップボード<br>の印刷                  | クリップボードに記憶された<br>画像や文字を印刷します。           | 0         |       |
| 画面キャプチャ<br>の印刷                  | Pocket PC に表示してある画面<br>をそのまま印刷します。      | 0         | 0     |
| 画像ファイルの<br>印刷                   | 保存してある画像ファイルを<br>印刷します。                 | 0         |       |
| メールの印刷                          | 保存してあるメールを印刷し<br>ます。                    | 0         | _     |
| ヘルプファイル                         | Pocket PC の画面上で操作ガイ<br>ドを見ることができます。     | 0         | 0     |

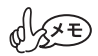

●Pocket PC 2003 ヘインストールする場合、一 括インストールになりますので、セットアップ タイプは選べません。

#### 印刷する

本機は8種類の印刷ができます。

[プログラム] 画面の
 をタップすると、
 右側のようなメニュー画面が表示されます。

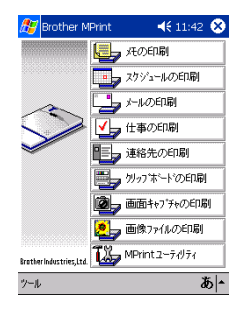

#### ■各印刷方法の参照先

| 🛃 メモの印刷                              | メモの印刷→ P24      |
|--------------------------------------|-----------------|
| 275% - μወንደበቆ)                       | スケジュールの印刷→ P29  |
| ✓→ 仕事の印刷                             | 仕事の印刷→ P32      |
| 連絡先の印刷                               | 連絡先の印刷→ P33     |
| ■                                    | クリップボードの印刷→ P34 |
| 画面キャフ・チャの印刷                          | 画面キャプチャの印刷→ P35 |
| ●●●●●●●●●●●●●●●●●●●●●●●●●●●●●●●●●●●● | 画像ファイルの印刷→P37   |
| メールの印刷                               | メールの印刷→ P38     |

#### 印刷手順

はじめに「メモの印刷」の手順を説明します。基本的な印刷 の手順を確認してください。

#### メモの印刷

保存してある「メモ」を印刷します。

1 MPrint メニューの 🖳 मの印刷 をタップします。

→ [メモの印刷] 画面に、メモの一覧が表示されます。

2 印刷するメモをタッ プします。 選択できるメモは1つ のみです。

> → タップしたメモが反 転します。

,「フォルダ」選択ツールバー

|   | 🏂 正の印刷        | 📢 15:33 😣        |
|---|---------------|------------------|
| C | 全てのフォルタ       |                  |
|   | 名前            | 日付               |
|   | 白紙の奼.pwi      | 2002/03/01 12:00 |
|   | 会議奼pwi        | 2002/03/01 12:00 |
|   | メモ.pwi        | 2002/03/01 12:00 |
|   | 電話 奼 pwi      | 2002/03/01 12:00 |
|   | To Do リスト.pwi | 2002/03/01 12:00 |

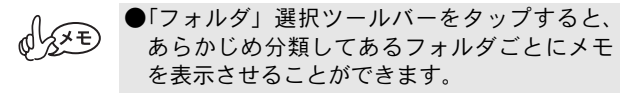

3 [プリンタ] メニュー の [プレビュー] を タップします。

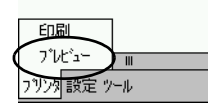

- → [印刷プレビュー] 画 面が表示されます。
- ●[印刷]をタップすると、[印刷プレビュー] を表示せずに印刷を実行できます。

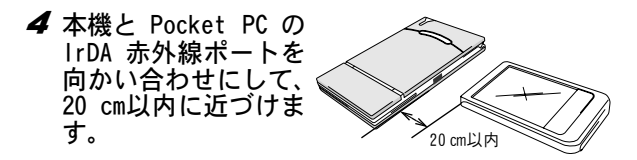

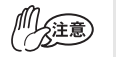

●本機の電源が入っていることを確認してください。

●本機の IrDA 赤外線ポートは、右側中央部にあ ります。

#### **5** [印刷] ボタンをタッ プします。

→ Pocket PC が本機を 検索した後、印刷が 実行されます。

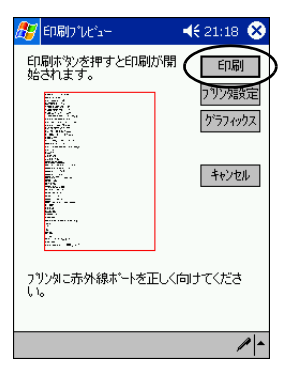

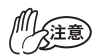

●「プリンタ設定」で設定した用紙サイズによっ て、印刷されるレイアウトが異なります。

●[印刷プレビュー]画面は、印刷の仕上がりイ メージを確認するためのものです。文字の確認 はできません。

#### 高度な設定

印刷に関する詳細な設定ができます。

#### ■プリンタ設定

**1** [印刷プレビュー] 画面で、[プリンタ設定] ボ タンをタップします。

→「プリンタ設定] 画面が表示されます。

2 以下の項目を設定し ます。 ● プリンタ名:MW-120 (本機) ● ポート: IrDA(赤外線ポート) / FILE / USB 用紙サイズ: A7 /カットラベル (横割4面) / カット ラベル(構割?面) 本機にセットした ペーパーカセットに 合わせて設定しま す。

|         | [                   | [ok]            | _  |
|---------|---------------------|-----------------|----|
| 🏂 フリン焼き | 锭                   | <b>∢</b> € 16:4 |    |
| ጋግሥቃ    | MW-120              |                 | •  |
| *՝−Ւ    | IrDA                |                 | •  |
| 用紙サイズ   | A7                  |                 | •  |
| 用紙方向    | <ul> <li></li></ul> | 〇横              |    |
| 印刷モート、  | • 通常                | ●一括             |    |
| 印刷部数    | 1                   |                 |    |
|         | 🗌 部単位               | でED刷            |    |
|         |                     | キャンセル           |    |
|         |                     |                 |    |
|         |                     |                 | あ_ |
|         |                     |                 |    |

- 印刷方向:縦/横
- 印刷モード: 通常/一括
- 印刷部数:1~50/部単位で印刷

#### 3 🚳 をタップします。

→ プリンタの各項目が設定されます。

■グラフィック処理設定

1[印刷プレビュー]画面で、[グラフィックス] ボタンをタップします。

→ [グラフィック処理設定] 画面が表示されます。

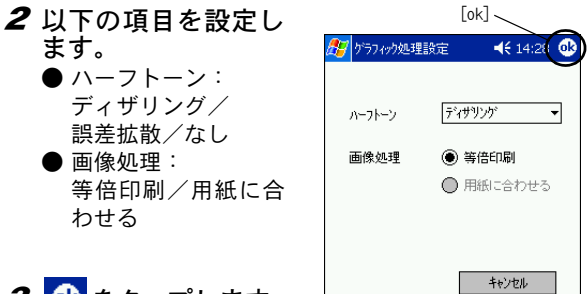

**3** 🕸 をタップします。

→ グラフィック処理の 各項目が設定されま す。

1-

#### ■文字の書式設定

印刷するときの文字のフォントやサイズなどが変更できます。

- 【メモの印刷】画面 で、[設定]メニュー の[フォント]をタッ プします。
  - → [フォント設定]画面 が表示されます。
- 732次... フォント... 画像として印刷 設定 ツール

- **2** 以下の書式を設定します。
  - テンプレートのフォン トを使用する テンプレートのフォン トを使用しないとき は、左側のボックスを タップし、チェック マークを外します。
  - フォント名: MS Pゴシック/ MS ゴシック/Tahoma/ Courier New
  - サイズ: 大/やや大/標準/ やや小/小
     ● 文字装飾: 太字/下線/斜体/ 取り消し線

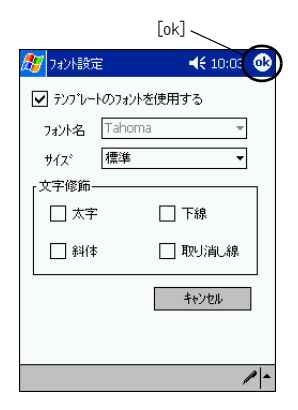

#### **3** 🕹 をタップします。

→ 文字の書式が設定されます。

#### スケジュールの印刷

「予定表」に保存してある予定を印刷します。

- 1 MPrint メニューの 🔜 スカソュールの印刷 をタップします。
  - → [スケジュールの印刷] 画面に、予定の一覧が表示されます。
- 2 印刷する予定の左側 のボックスをタップ します。 複数の予定が選択できます。

XE

→ チェックマークが付きます。

「分類項目」選択ツールバー

|   | /           |                  |
|---|-------------|------------------|
|   | 🏄 スケシュールの印刷 | 🔫 18:41 😣        |
| ( | すべての分類項目    |                  |
|   | 件名          | 開始日時             |
| ( | ☑∫フҕ合わせ     | 2002/04/27 12:00 |
|   | ロコールフコンベ    | 2002/04/27 09:00 |
|   |             |                  |
|   |             |                  |
|   |             |                  |
|   |             |                  |

●印刷の対象とする期間を指定できます。 (→ P31「日付を指定して印刷する」)

- ●「分類項目」選択ツールバーをタップすると、 あらかじめ分類してある項目ごとに予定を表示させることができます。
- 3 [プリンタ] メニューの [プレビュー] をタッ プします。

■テンプレートの設定

印刷するレイアウトを選択できます。

- 【スケジュールの印刷】 画面で、[設定]メニュー の[テンプレート] をタップします。
  - → [テンプレート] 画面 が表示されます。

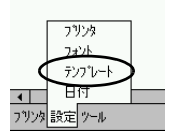

- **2** 使用するテンプレートを選択します。
- **3** 🚳 をタップします。
  - → 選択したテンプレートに設定されます。

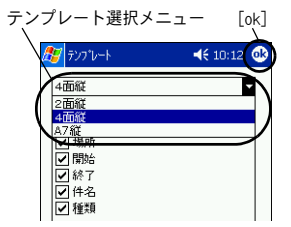

#### テンプレート

2 面縦

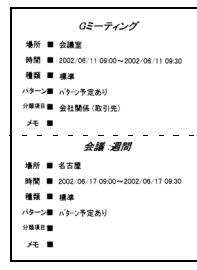

4 面縦

Gミーティング # 所 会講室 # # 2002/08/11 09:00~2002/06/11 09:30 # # 標準 会議:週間 # 所 名古屋 # # 2002/06/17 09:00~2002/06/17 09:30 进度 摄漆 Gミーティング # 所 会議室 # # 2002/06/18 09:00~2002/06/18 09:30 # # 模漆 会議:週間 # 质 名古國 # # 2002/06/24 09:00~2002/06/24 09:30 # # j# j# j#

A7 縦

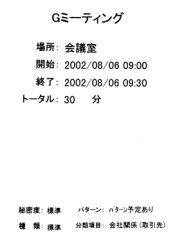

#### ■日付を指定して印刷する

印刷の対象となる期間を指定できます。

- スケジュールの印刷] 画面で、[設定] メ ニューの[日付] を タップします。
  - → [日付] 画面が表示されます。

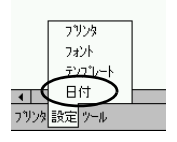

- 2 日付の設定を変更します。
   対象期間:
  - ▼ X 家 期间・ 開始日/終了日/ すべて
     ● 日付

#### **3** 🚳 をタップします。

→ 指定した日付の期間 に含まれる予定が [スケジュールの印 刷] 画面に表示され ます。

|            | [ok]    |
|------------|---------|
| 🏂 日付       | <b></b> |
| すべて        | -       |
| 2002/06/05 | ▼ から    |
| 2002/07/05 | ▼ まで    |
|            |         |
|            |         |
|            | キャンセル   |
|            | -       |

#### 仕事の印刷

「仕事」に保存してある仕事や用事を印刷します。

1 MPrint メニューの 仏 ☆ 🕬 をタップします。

→ [仕事の印刷] 画面に、仕事の一覧が表示されます。

- 2 印刷する仕事の左側 のボックスをタップ します。 複数の仕事が選択できます。
  - → チェックマークが付きます。

|   | 赶 仕事の印刷              | 🔫 13:02 😣  |
|---|----------------------|------------|
|   | すべての分類項目  ▼          |            |
|   | 性名                   | 期限日        |
| ( | ✓ 社ヘブレゼン<br>□ 企画書の作成 | 2002/08/20 |

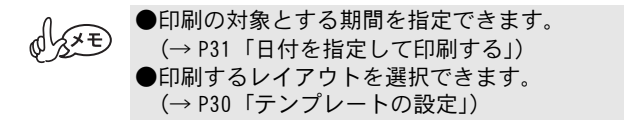

連絡先の印刷

連絡先に保存してある名前や住所、電話番号などを印刷します。

1 MPrint メニューの 🗉 Jiaktoring をタップします。

→ [連絡先の印刷] 画面に、連絡先の一覧が表示されます。

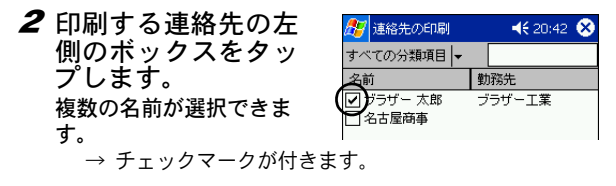

●印刷するレイアウトを選択できます。 (→ P30「テンプレートの設定」)

#### クリップボードの印刷 クリップボードに保存してある画像や文字を印刷します。 ●「クリップボード」とは、「切り取り」や「コピー」 をしたときにデータを一時保管しておく場所です。

#### **1** MPrint メニューの鳥 ワカッフホードロ印刷をタップします。

→ [クリップボードの印刷] 画面に、クリップボードに記 憶されていた内容が表示されます。

#### 画面キャプチャの印刷

Pocket PC に表示してある画面をそのまま印刷します。

1 MPrint メニューの 👰 📾 キャンチャの印刷 をタップします。

- → 画面右上に [ツール バー] が表示されま す。
- **2** 印刷する画面を表示 します。
- *3* [ツ − ル バ −] の 図ボタンをタップ します。
  - → [印刷プレビュー] 画 面に、キャプチャし た内容が表示されま す。

(ツールバー)
 マット
 マット
 マット
 マット
 マット
 マット
 マット
 マット
 マット
 マット
 マット
 マット
 マット
 マット
 マット
 マット
 マット
 マット
 マット
 マット
 マット
 マット
 マット
 マット
 マット
 マット
 マット
 マット
 マット
 マット
 マット
 マット
 マット
 マット
 マット
 マット
 マット
 マット
 マット
 マット
 マット
 マット
 マット
 マット
 マット
 マット
 マット
 マット
 マット
 マット
 マット
 マット
 マット
 マット
 マット
 マット
 マット
 マット
 マット
 マット
 マット
 マット
 マット
 マット
 マット
 マット
 マット
 マット
 マット
 マット
 マット
 マット
 マット
 マット
 マット
 マット
 マット
 マット
 マット
 マット
 マット
 マット
 マット
 マット
 マット
 マット
 マット
 マット
 マット
 マット
 マット
 マット
 マット
 マット
 マット
 マット
 マット
 マット
 マット
 マット
 マット
 マット
 マット
 マット
 マット
 マット
 マット
 マット
 マット
 マット
 マット
 マット
 マット
 マット
 マット
 マット
 マット
 マット
 マット
 マット
 マット
 マット
 マット
 マット
 マット
 マット
 マット
 マット
 マット
 マット
 マット
 マット
 マット
 マット
 マット
 マット
 マット
 マット
 マット
 マット
 マット
 マット
 マット
 マット
 マット
 マット
 マット
 マット
 マット
 マット
 マット
 マット
 マット
 マット
 マット
 マット
 マット
 マット
 マット
 マット
 マット
 マット
 マット
 マット
 マット
 マット
 マット
 マット
 マット
 マット
 マット
 マット
 マット
 マット
 マット
 マット
 マット
 マット
 マット
 マット
 マット
 マット
 マット
 マット
 マット
 マット
 マット
 マット
 マット
 マット
 マット
 マット
 マット
 マット
 マット
 マット
 マット
 マット
 マット
 マット
 マット
 マット
 マット
 マット
 マット
 マット
 マット
 マット
 マット
 マット
 マット
 マット
 マット
 マット
 マット
 マット
 マット
 マット
 マット
 マット
 マット
 マット
 マット
 マット
 マット
 マット
 マット
 マット
 マット
 マット
 マット
 マット
 マット
 マット
 マット
 マット
 マット
 マット
 マット
 マット
 マット
 マット
 マット
 マット
 マット
 マット
 マット
 マット
 マット
 マット
 マット
 マット
 マット
 マッ

#### ■キャプチャ設定

取りこみを開始するまでの時間と、キャプチャする範囲が 設定できます。

- 1 ツールバーの ₩ボ タンをタップしま す。
  - → [画面キャプチャ印刷設定] 画面が表示されます。

## 2 以下の項目を設定します。

取込み遅延時間:
 0~10秒

ボタンをタップ してから何秒後に画 面を取り込むかを設 定します。

 ● キャプチャ範囲: 選択範囲(スタイラ スで自由に範囲を選 択) / クライアント (右図)の範囲) / デスクトップ(画面 全体)

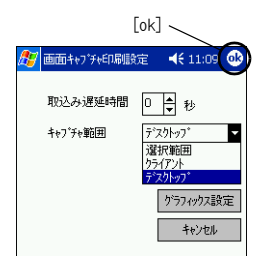

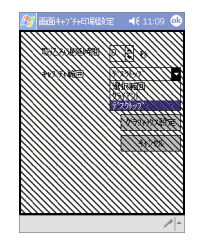

#### 3 💁 をタップします。

→ キャプチャの各項目が設定されます。

#### Pocket PC のデータを印刷する

#### 画像ファイルの印刷

保存してある画像ファイルを印刷します。BMP、JPEG、PNGの ファイル形式に対応しています。

1 MPrint メニューの 🛃 画像ファイルのENN をタップします。

→ [画像ファイルの印刷] 画面が表示されます。

# 2 検索する画像データのファイル形式を選択します。 以下の5種類から選択できます。 ● 画像ファイル(BMP/JPG/PNGの3形式) ● BMP ファイル ● JPEG ファイル(JPG/JPEG) ● PNG ファイル ● すべてのファイル

3 印刷する画像ファイ ルをタップします。 選択できるファイルは1 つのみです。

> → タップしたファイル が反転します。

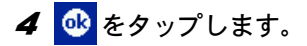

→ [印刷プレビュー] 画 面が表示されます。

|            | [ok]                                                   |          |                  |  |  |
|------------|--------------------------------------------------------|----------|------------------|--|--|
| <i>灯</i> 🖬 | 象ファイルの印刷                                               | <b>.</b> | 13:05 <b>o</b> k |  |  |
| 名前<br>種類   | 名前 20020429130426.bmp<br>種類 画像7ァイル (*.bmp;*.jpg;*.pn v |          |                  |  |  |
| ¥          | ¥ ・ キャンセル                                              |          |                  |  |  |
| 7711       | ファイル名 サイズ 更新E                                          |          | 更新日              |  |  |
| 🚞 Pri      | ogram Files                                            |          | 2002/0           |  |  |
| 📄 My       | My Documents                                           |          | 2002/(           |  |  |
| 📄 Te       | 🧰 Temp                                                 |          | 2002/            |  |  |
| ωw         | 🚞 Windows                                              |          | 2002/0           |  |  |
| 19 20      | 0204291304                                             | 230      | 2002/0           |  |  |
| 🛃 me       | emo_hanten                                             | 230      | 2002/0           |  |  |
| 4          | Ш                                                      |          | •                |  |  |
|            |                                                        |          |                  |  |  |
| 表示 A 🔺     |                                                        |          |                  |  |  |

#### メールの印刷

保存してあるメールを印刷します。

1 MPrint メニューの ⊑ → Mona をタップします。

→ [メールの印刷] 画面にメールの一覧が表示されます。

- 2 印刷するメールの左 側のボックスをタッ プします。 複数のメールが選択できます。
  - → チェックマークが付 きます。

|   | 🏂 メールの印刷  | 4€ 19:05 😣 |
|---|-----------|------------|
|   | 受信NL/ ▼   | すべて│▼      |
|   | 差出人       | 件名         |
| ( | ☑ 加藤 太郎   | 欧州旅行日程     |
|   | ■モバイル工業会… | モバイルフェア出   |
| ( | 🔽 鈴木 花子   | 新製品企画会議の   |
|   | 🗋 加藤 太郎   | Re:欧州旅行日程  |
|   |           |            |
|   |           |            |
|   |           |            |

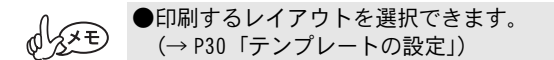

#### ソフトウェアを削除する

ソフトウェアの削除(アンインストール)は、Pocket PC で行います。アンインストールの手順は、お使いの Pocket PC の取扱説明書を参照してください。

## 4 携帯電話のデータを印刷する

本機は、NTT DoCoMo グループから販売されている 504i/iS シ リーズに対応しています。(2003 年 3 月現在)

特別なインストール操作をしなくても、携帯電話からは以下 のデータの印刷ができます。

- ・vNote(メモ)
- ・vCard(アドレス)
- ・vCalendar (スケジュール)
- ・vMessage (メール)
- ・vBookmark(ブックマーク)

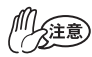

●印刷できるデータは、赤外線出力可能なデータのみです。

●携帯電話の画像データは印刷できません。

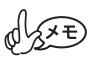

●携帯電話の動作環境、対応機種については、弊 社のホームページ(http://www.brother.co.jp) をご確認ください。

#### 印刷手順

7 本機の IrDA 赤外線ポートと携帯電話の赤外線 ポートを向かい合わせにして、20cm 以内に近 づけます。

2 携帯電話のメニュー選択で、赤外線送信を選択 します。

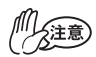

●各機種によって操作方法や赤外線ポートの位置が異なりますので、お手持ちの携帯電話の取扱説明書を参照してください。

## brother

Printed in Japan LB2149001<sup>(A)</sup>